## 「サインはVGA SMART」 クイックガイド for PC

ドライバのインストール前に「サインはVGA SMART」をパソコンに接続しないで下さい。 必ず本書をよく読んで、取扱説明書の手順に従ってセットアップを行ってください。

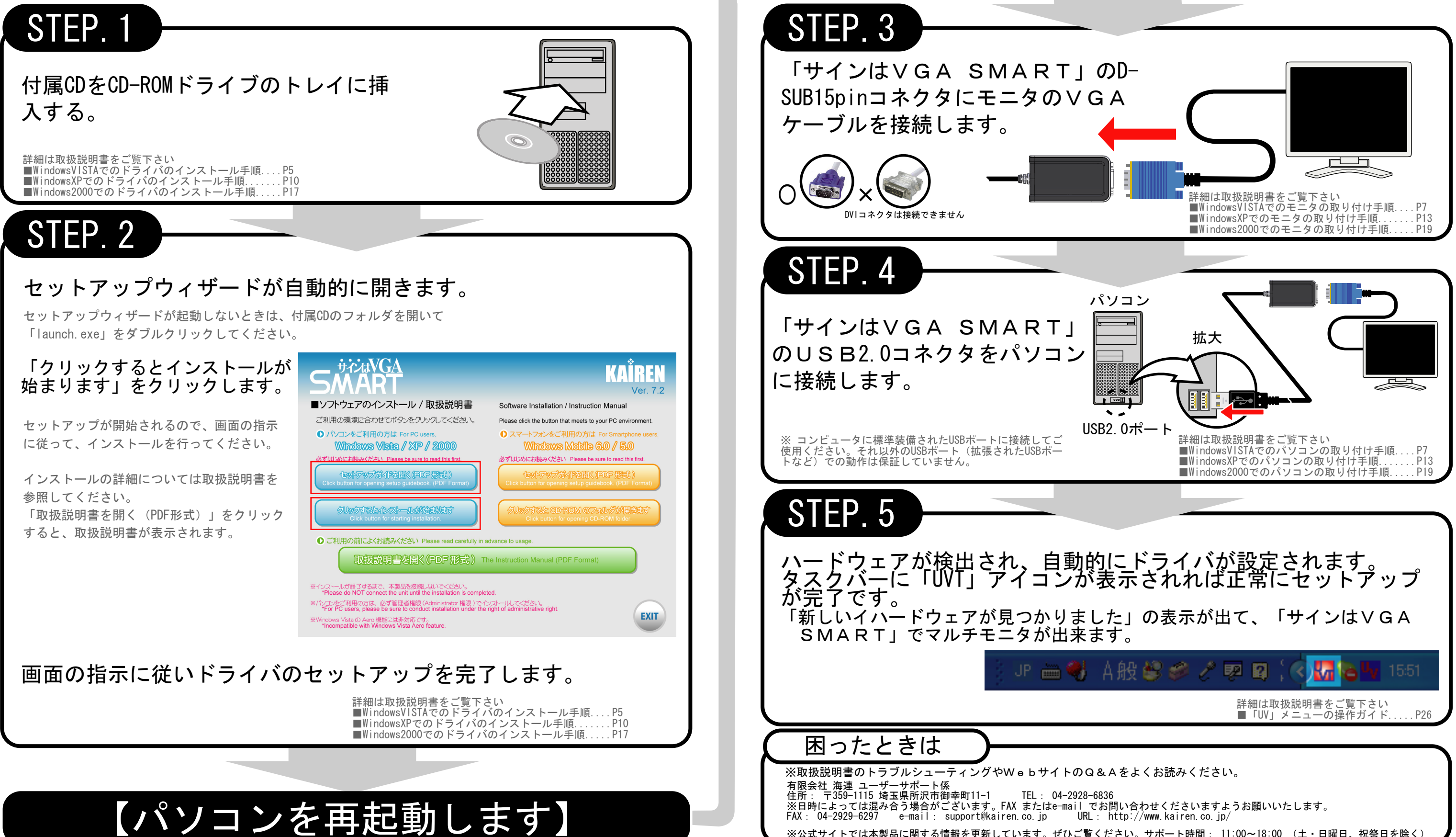

※公式サイトでは本製品に関する情報を更新しています。ぜひご覧ください。サポート時間: 11:00~18:00 (土・日曜日、祝祭日を除く